# Unbalanced Folios (Pre Rollover) -\*Mandatory Task\*

Because most properties will take the daily financial data from the PMS and export it to external Accounting Software, it is essential that the information being exported is accurate and in balance. The following task outlines the steps required to check for folios that are causing discrepancies in the financial records of the PMS.

This task should be completed prior to the set Rollover Time.

One of the main reasons a property may be out of balance can be due to Unbalanced Folios.

There are 2 types of Unbalanced Folios in the PMS:

- 1. Cancelled Reservations that have a balance
- 2. Checked out Reservations that have a balance

As Best Practice, it is recommended the Unbalanced Folios report be run every night. This report can be run for a maximum time frame of 1 year backwards from the current date. Based on trends, most properties experience Unbalanced Folios somewhere between 3-6 months in the past, therefore it is recommended that this report is run for it's maximum window of 1 year each time.

| -  | Fr  | ont D   | esk      | Tran      | nsactions   | Reservation      | Re    | ports System Configura                          | ation | Oper         | ations             | Export/      | 'Import S | earch He     | lp        |                                                                                                    |
|----|-----|---------|----------|-----------|-------------|------------------|-------|-------------------------------------------------|-------|--------------|--------------------|--------------|-----------|--------------|-----------|----------------------------------------------------------------------------------------------------|
|    | Va  | 🗼       |          | New R     | les. Rei    | )<br>Instate Res |       | Reservation<br>Confirmation Reminde<br>Reg Card | ers   | lig<br>ost C | <b>S</b><br>Charge | s Post Pay   | ment      |              |           |                                                                                                    |
| Í  | 3   |         | 3        | Room      | Room Type   | Name             |       | Guest Folio                                     |       |              | Stav               | ResID        | Rate      | Rate code    | Adlt 🔥    | In House                                                                                                    |
|    |     | 3       | 1        | 109       | CVK         | Greene. S        | nel — | 0000110110                                      |       | 39           | 3                  | 1386         | \$300.00  | *Best Avail. | . 2       | Arrivals                                                                                                    |
|    |     | 3       |          | 112       | OVQQ        | Smith, Jim       |       | Reservations                                    | •     | 39           | 3                  | 1385         | \$400.00  | *Best Avail  | . 2       | Departures                                                                                                    |
|    | 1   | -       | 3        | 505       | NVSK        | Ouinn Kia        |       | Occupancy                                       | •     | 39           | 3                  | 1391         | \$467.50  | Apple        | 2         | Reservations                                                                                                    |
|    |     | Roo     | m        | Audit     |             |                  |       | Audits                                          | Þ     | 39           | 3                  | 1389         |           | Romance      | 2         | Checked Out                                                                                                    |
|    |     | Che     | cke      | ed out b  | y City Acco | unt              |       | Statistics                                      | •     | 00           | . 3                | 1381         | \$583.33  | *Best Avail  | . 2       | No Shows                                                                                                    |
| Þ  |     | Roo     | m        | Availabi  | ilty Scan   |                  |       | Financial                                       | •     | 00           | 3                  | 1382         | \$333.33  | *Best Avail  | . 2       | Cancelled                                                                                                    |
|    |     | Dail    | y B      | alances   | For In-Hou  | se Guests        |       | Cashier                                         | •     | 00           | 3                  | 1380         | \$433.33  | *Best Avail  | . 2       | Wait List                                                                                                    |
|    |     | Dail    | уB       | alances   | For City Ac | counts           |       | Forecasts                                       | •     | 00           | . 3                | 1383         | \$333.33  | *Best Avail. | . 2       | Tape Chart                                                                                                    |
|    |     | Rev     | enu      | ue By Ro  | om Charge   | Code             |       | Guest Services                                  | •     | 00           | . 3                | 1379         | \$333.33  | "Best Avail  | . 2       |                                                                                                    |
| <  |     | Rate    | e O      | verride/  | Variance    |                  |       | Deposit Management                              | •     |              |                    |              |           |              | >         | 13-08-15                                                                                                    |
| -  |     | OA      | Red      | conciliat | tion        |                  |       | On-line Processing                              | •     |              | -                  |              |           |              |           | Contraction of the local division of the local division of the loc |
|    | -   | NIE     | CI       |           |             |                  | -     | Rate Reports                                    |       | -888         | 8                  |              | Guar      | antee to C   | redit Car | d                                                                                                    |
|    |     | NO C    | She      | JWS       |             |                  |       |                                                 |       |              | •                  |              |           |              |           |                                                                                                    |
|    |     | Can     | icei     | lations   |             |                  | _     |                                                 |       |              |                    |              |           |              |           |                                                                                                    |
| SI |     | Cor     | рог      | rate Res  | ervations   |                  |       | Date From                                       |       | Date         | Τo                 |              |           |              |           |                                                                                                    |
|    |     | Uok     | داد      | ncod Ec   | alion       |                  |       | 28-Aug-2014                                     |       | 28-4         |                    | 15 🗸         |           |              |           |                                                                                                    |
|    |     | Doli    |          | Evcentic  | 005         |                  |       |                                                 |       |              |                    |              |           |              |           |                                                                                                    |
|    |     | FUI     | cy       | exceptio  | /15         |                  | _     |                                                 |       |              |                    |              |           |              |           |                                                                                                    |
|    |     | Pho     | ne       | Call Log  | 9           |                  |       |                                                 |       |              |                    |              |           |              |           |                                                                                                    |
|    |     | Cour    | uy.<br>→ | onio      | eu states   |                  |       |                                                 |       |              |                    |              |           |              |           |                                                                                                    |
|    | or  |         | ∠ıp      | 980:      | 52          |                  |       |                                                 |       |              |                    |              |           |              |           |                                                                                                    |
|    |     | entiy   | pe:      | Leis      | ure<br>     | <b>.</b> .       |       |                                                 |       |              |                    |              |           |              |           |                                                                                                    |
|    | Ha  | ate Lo  | ide:     | -Bes      | t Available | Hate             |       |                                                 |       | Ok           |                    | Cancel       |           |              | Vehic     | le License                                                                                                    |
|    |     | Sour    | ce:      | i rip     | AGAIROL     |                  |       |                                                 |       |              |                    |              |           |              |           |                                                                                                    |
|    | _   |         |          | E.        | lia         |                  |       |                                                 |       |              |                    |              |           |              |           |                                                                                                    |
|    | uue | st info | )        | ro        |             |                  |       |                                                 |       |              |                    |              |           |              |           |                                                                                                    |
|    |     |         |          |           | AD          | MIN, HSI         |       |                                                 |       | 28           | -Aug-2             | :015 04:24 F | -'M       | Sma          | rtBacku   | p not available                                                                                                    |

If there are no Unbalanced Folios in the PMS, the following message will appear. This is typically the ideal outcome.

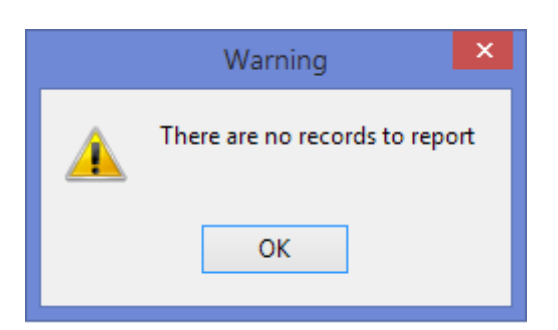

If Unbalanced Folios are found in the system, a report will appear like the one below.

From this report, there are two unbalanced folios in the system.

| Res ID | Room #    | Guest         | Date In     | Date Out | Balance   |  |
|--------|-----------|---------------|-------------|----------|-----------|--|
| 1377   | 106       | Smith, Kelly  | 18-Aug-2015 |          | -\$115.00 |  |
| 1399   | cancelled | Bishop, Holly | 28-Aug-2015 |          | -\$383.33 |  |

#### Unbalanced Folios 28-Aug-2014 - 28-Aug-2015

### **Checked Out Reservations with a Balance**

From the report, we can see the first folio to investigate belongs to Kelly Smith, Res ID 1377. Currently it is out of balance by \$115.00. Entering the Res ID into the **Advanced Search (F3)**, we will locate the reservation in question.

- 1. When looking at the reservation, we can see that it was checked out on August 20th. Since the PMS will not allow a reservation to be checked out without a zero balance, we can deduce that at the time of check-out, the folio was balanced. This indicates that an adjustment was made to the folio after check-out.
- 2. Looking at the Folio view below, the Adjustment Icon appears to the left of the Room Charge line, indicating that this charge has been adjusted.

-\$498.33

| Valk-In       New Res.       Reinstate       Reservation       Reg Card       Guest Folio       Post Dharges       Post Payment         Post Dharges       Post Dharges       Post Dharges       Post Payment       In House         Arrivals       Date In       Date Dut ()       Stay ResID       Rate       Rate code       Adt       Chid       Arrivals         Date In       Date In       Date July       Stay ResID       Rate       Rate code       Adt       Chid       Arrivals         Departures       Reservation       Reg Card       Guest Folio       Post Dharges       Post Post Payment       2       0       No Nows         Image:       Image:       Image:       Image:       Image:       Image:       Image:       Store         Image:       Image:       I                                                                                                    | Front Desk Transactions Res | ervations Reports System Confi               | guration Operations Expo                     | rt/Import Search H                   | łelp                                                                                                    |
|----------------------------------------------------------------------------------------------------|-----------------------------|----------------------------------------------|----------------------------------------------|--------------------------------------|----------------------------------------------------------------------------------------------------|
| Image: Contract of the contract of the contract         | Walk-In New Res. Reinstate  | Reservation Reg Card Gu                      | 🛁 욼 💣<br>Jest Folio Post Charges Post Po     | ayment                               |                                                                                                    |
| 0 - All Folios       Image: Select Move       Summary         0 - All Folios       Image: Summary       Room Charge: \$200.00         0 - All Folios       Image: Summary       Room Charge: \$200.00         1 18-Aug-2015       BCH       Room Charge       \$200.00         1 120-Aug-2015 03 VISA       Check-Out (Payment: VI       \$345.00       \$335.00         1 20-Aug-2015 03 VISA       Check-Out (Payment: VI       \$345.00       \$345.00         1 20-Aug-2015 03 VISA       Check-Out (Payment: VI       \$345.00       \$345.00                                                                                                    |                             | me DateIn Dat<br>nith, Kelly 18-Aug-2015 20⊀ | e Dut 🔶 Stay ResID Rate<br>Aug-201 2 1377 \$ | Rate code Adlt<br>300.00 *Best Avail | Chid A In House<br>Arrivals<br>Departures<br>Reservations<br>Checked Out<br>No Shows<br>Cancelled<br>Wait List<br>Tape Chart<br>20-08-15 |
| Image: Control Control Contro Control Contecontrol Control Control Control Control Control Cont | 0 - All Folios              | ▼ Refresh Select                             | Move                                         | Boo                                  | Summary                                                                                                    |
| I         I                                                                                                    | ⑦ ● # Date ◆ TCod           | Description Am     Room Charge               | ount Tax Total                               | Vouche  Othe Tax:                    | er Charge: \$200.00<br>\$30.00<br>\$30.00                                                                                                |
| Credits: -\$345.00                                                                                                    | 1 20-Aug-2015 03 VISA       | Check-Out (Payment: VI                       | -\$345.00 \$0.00 -\$34                       | 5.00 Tota                            | al: \$230.00                                                                                                    |
| Relance +115.00                                                                                                    |                             |                                              |                                              | Crea                                 | lits: -\$345.00                                                                                                    |
| Credit Limit: \$445.00<br>Available Credit: \$560.00                                                                                                    |                             |                                              |                                              | Bala<br>Crec<br>Avai                 | nce: -\$115.00<br>fit Limit: \$445.00<br>ilable Credit: \$560.00                                                                         |
|                                                                                                    | <                           |                                              | -\$145.00 \$30.00 -\$115                     | 5.00<br>> ~ • •                      | low 🔿 Stay                                                                                                    |
| Guest Info Folio ADMIN BSI 29:4un-2015 04:43 PM SmattBackup pot available                                                                                                    | Guest Info Folio            | BSI                                          | 28.6ug-2015 04-41                            | 3PM Sm                               | artBackup pot available                                                                                                    |

Using the Activity Log (**Operations > Activity Log**) we can see when this reservation was adjusted, and by whom.

If working under the assumption that this charge was adjusted, but the agent forgot to process the refund back to the credit card, we can proceed with fixing the issue by refunding the card. As this is not always the case, in some situations it may be best to first follow up with the individual that posted the adjustment to verify.

| 8 | 1                    | A                     | ctiv | ity Log    |           |                         | - (   | × |   |
|---|----------------------|-----------------------|------|------------|-----------|-------------------------|-------|---|---|
|   | Res ID 1377          | OR User               | 9    | Show       | Print     |                         |       |   |   |
|   | Date And Time        | Action                | Par  | ameters    | User      |                         | ResID |   | ^ |
|   | 18-Aug-2015 01:50 PM | Check-In Res          | Ŧ    |            | RSI ADMIN |                         | 1377  | 7 |   |
|   | 18-Aug-2015 01:50 PM | Create/Modify Res (1) | Ŧ    |            | RSI ADMIN |                         | 1377  | 7 |   |
| Γ | 18-Aug-2015 01:51 PM | Create/Modify Res (2) | Ŧ    |            | RSI ADMIN |                         | 1377  | 7 |   |
| Γ | 20-Aug-2015 03:20 PM | Post Payment          | Ŧ    |            | RSI ADMIN |                         | 1377  | 7 |   |
|   | 20-Aug-2015 03:20 PM | Check-Out Res         | Ŧ    |            | RSI ADMIN |                         | 1377  | 7 |   |
| P | 28-Aug-2015 04:35 PM | Post Refund           | Ξ    |            | RSI ADMIN |                         | 1377  | 7 |   |
| L |                      |                       |      | Tran Num   | ber       | 1                       | ~     |   |   |
| L |                      |                       |      | Transactio | n Date    | 2015-08-28 16:35:01.290 |       |   |   |
| L |                      |                       |      | Folio Num  | ber       | 1                       |       |   |   |
|   |                      |                       | Ī    | Amount     |           | 100.00                  | ×     |   |   |
| Г | -                    |                       |      |            |           |                         |       |   |   |
|   |                      |                       |      |            |           |                         |       |   |   |
|   |                      |                       |      |            |           |                         |       |   |   |
|   |                      |                       |      |            |           |                         |       |   |   |

For the sake of this example it will be assumed that the agent that posted the adjustment simply forgot to refund the corresponding amount back to the Guest's credit card, therefore it must be corrected to bring the folio back into balance.

When the "**Post Payment**" button is clicked, it will open the Payments box. The **Amount** field will automatically populate with the amount needed to bring the folio back to a zero balance. Double check things like the Folio Number, Credit Card and refund amount are correct, the click "**OK / Exit**" to complete the posting.

| •           | -           | Front    | Desl      | . Trai  | nsactions | Rese      | ervations   | Report   | s     | System C | Configuration   | Operations   | Export/Impo    | ort Search      | Help      |                        |     |
|-------------|-------------|----------|-----------|---------|-----------|-----------|-------------|----------|-------|----------|-----------------|--------------|----------------|-----------------|-----------|------------------------|-----|
| *********** | -<br>\<br>V | /alk-li  | n         | New F   | les. F    | Peinstate | Reser       | vation   | Reg   | g Card   | Guest Folio     | Post Charges | Post Paymen    | 1               |           |                        |     |
|             | Ś           | ¢        | Ð         | Room    | Room Ty   | ype Na    | ame         |          | Date  | In       | Date Out 🚸      | Stay ResID   | Rate           | Rate code       | Adlt Chid | In House               |     |
|             |             | ¢        | Ð         | 504     | OVSK      | Re        | eid, Eiva 👘 |          | 31-Ju | il-2015  | 20-Aug-201      | 20 13        | 368 💙 \$565.92 | Expedia N       | 2 0       | Arrivals               |     |
|             | _           | 9        |           | 502     | OVSK      | Gr        | eene, She   | lley     | 13    |          |                 | Pa           | vments         |                 | >         | Departures             |     |
|             | X           | d,       |           | 501     | OVSK      | Ba        | arnes, Rac  | hel      | 13    | Guest    |                 |              | <b>,</b>       |                 |           | Reservation            | s   |
| ▶           |             | Q        |           | 106     | CVK       | Sn        | nith, Kelly |          | 18    | Guest N  | lame Smit       | h Kellu      |                |                 |           | Checked                | Out |
| _           |             | 5        |           | 106     | CVK       | Sn        | nith, Richa | rd       | 17    | BesID    | 137             | 7            |                |                 |           | No Shows               |     |
|             |             | 2        | <b>Fh</b> | 106     | LVK       | AC D      | ookheld, D  | avid     | 13    | Date In  | 18-6            | Ma-2015      |                |                 |           | Cancelled              |     |
|             |             | ÷.       | Ē         | 9000    | HUUSE     | AU  DC    | iyle, hobe  | n        | 04    | Date Or  | ut 20-4         | .ug.2015 03  | ·20 PM         |                 |           | Wait List              |     |
|             |             |          |           |         |           |           |             |          |       | 50000    |                 | ag 2010 00   | .20114         |                 |           | 28-08-15 <sup>rt</sup> |     |
| Ξ           |             |          |           |         |           |           |             |          |       | Payment  |                 |              |                |                 |           |                        |     |
| 0           | - Al        | l Folio  | s         |         |           |           | -           | Refre    | sh    | Folio:   | 1 - Kelly       | Smith        | •              |                 |           | hary<br>◆200           |     |
| Г           |             |          | Lu        | I       |           |           |             |          | -11   | PmtCoc   | le: VISA        | [            | Disable of     | on-line process | ing 🗌     | \$200.                 | 00  |
| k           |             |          | #         | Date    | •         | TUode     | BUescri     | ption    | -11   | Deferen  | voo: Visa       |              |                |                 |           | \$30                   | .00 |
| ľ           |             | <u>۲</u> |           | 18-Aug- | 2015      | NUCA      | Room C      | harge    |       | neieler  |                 |              |                |                 |           | \$230                  | 00  |
| Н           |             |          |           | 20-Aug- | 2015-03   | VISA      | LNeck-L     | Juc(Payr | ne    |          |                 |              | _              | _               |           | \$2.30                 |     |
|             |             |          |           |         |           |           |             |          |       | Number   | r: 461622       | 2222222257   | Au             | thorization     |           | -\$345                 | .00 |
|             |             |          |           |         |           |           |             |          |       | Expiry o | late: 05-20     | MM / YY      | Sele           | ct from Extra C | Cards     | -\$115                 | 00  |
|             |             |          |           |         |           |           |             |          |       | Card Ho  | older: Kelly Sr | nith         |                |                 |           | \$445                  | 00  |
|             |             |          |           |         |           |           |             |          |       |          | 115.00          | •            |                | ncies           |           | \$560                  | .00 |
|             |             |          |           |         |           |           |             |          |       | Amount   | : -115.00       |              |                | 1003            |           |                        |     |
|             |             |          |           |         |           |           |             |          |       |          |                 |              | $\sim$         |                 |           |                        |     |
|             |             |          |           |         |           |           |             |          |       |          |                 |              | Post CC I      | nfo into Guest  | Profile   | 0.01                   |     |
| •           | 2           |          |           |         |           |           |             |          |       |          |                 |              |                |                 |           | U Stay                 |     |
|             | Gi          | uest Ir  | nfo       | Eo      | lio       |           |             |          |       | 04       | 15.5            |              | K . I N        |                 | Connel    |                        |     |
|             |             |          | -         | 10      |           |           | DCI         |          |       | UK       | 7 E XIC         |              | K / New        |                 | Cancel    |                        |     |
|             |             |          |           |         |           | AUMIN, I  | HƏL         |          |       |          |                 |              |                |                 |           | not availabl           | e   |

Once the posting is complete, review the folio to ensure it is back to a zero balance.

| -        | F     | ront   | Desl | < Trai    | nsactions | Reser    | vations    | Repo     | rts Syste  | em Configuratio | n Op     | erations  | Export/Impo | ort Search    | n He             | lp                 |           |                        |
|----------|-------|--------|------|-----------|-----------|----------|------------|----------|------------|-----------------|----------|-----------|-------------|---------------|------------------|--------------------|-----------|------------------------|
| ******** |       | Å      |      | 6         |           |          | ł          |          |            |                 | ŀ        | 2         |             |               |                  |                    |           |                        |
| 1        | W     | alk-li | n    | New H     | les. H    | einstate | Heser      | vation   | Reg Card   | i Guest Fo      | lio Post | Charges P | ost Paymeni |               |                  |                    | _         |                        |
|          | 2     | ø      | Ð    | Room      | Room Ty   | pe Nar   | ne         |          | Date In    | Date Out        | 🔶 Stay   | ResID     | Rate        | Rate code     | Adlt             | Chld               | ^         | In House               |
|          |       | 0      | Ð    | 504       | OVSK      | Rei      | d, Eva 👘   |          | 31-Jul-201 | 5 20-Aug-20     | 1 20     | 1368      | \$565.92    | Expedia N     | 2                | 0                  |           | Arrivals               |
|          | _     | ø      |      | 502       | OVSK      | Gre      | ene, She   | lley     | 13-Aug-20  | 15 20-Aug-20    | 1 7      | 1371      | \$583.33    | *Best Avail   | . 2              | 0                  |           | Departures             |
|          | R     | ø      |      | 501       | OVSK      | Bar      | nes, Rac   | hel      | 13-Aug-20  | 15 20-Aug-20    | 1 7      | 1372      | \$583.33    | *Best Avail   | . 2              | 0                  |           | Reservations           |
| Þ        |       | 0      |      | 106       | CVK       | Sm       | ith, Kelly |          | 18-Aug-20  | 15 20-Aug-20    | 1 2      | 1377      | \$300.00    | *Best Avail   | . 2              | 0                  |           | Checked Out            |
|          |       | 0      |      | 106       | CVK       | Smi      | ith, Richa | nd       | 17-Aug-20  | 15 17-Aug-20    | 1 0      | 1376      | \$300.00    | *Best Avail   | . 2              | 0                  |           | No Shows               |
|          |       | 0      |      | 106       | CVK       | Bro      | okfield, D | )avid    | 13-Aug-20  | 15 17-Aug-20    | 1 4      | 1375      |             | *Best Avail   | . 2              | 0                  |           | Cancelled              |
|          |       | 0      | Ð    | 9000      | HOUSE A   | AC Doj   | /le, Robe  | rt       | 04-Aug-20  | 15 13-Aug-20    | 1 9      | 1369      | \$425.00    | Manual Rate   | 9 2              | 0                  |           | Wait List              |
|          |       | 0      |      | 503       | OVSK      | Dur      | ncan, Ani  | dy       | 29-Jul-201 | 5 13-Aug-20     | 1 15     | 1364      | \$653.85    | *Best Avail   | . 2              | 0                  |           | 28-08-15 <sup>rt</sup> |
| 0        | - All | Folio  | s    |           |           |          | •          | Refre    | esh Sele   | ect Move        |          |           |             |               | Room             | S<br>Charge        | iumn<br>c | nary<br>\$200.00       |
| Ļ        | 2     | ð      | #    | Date      | <u>+</u>  | TCode    | Descri     | iption   |            | Amount          | Tax      | Total     | Vou         | cher 🔨        | Uther<br>Tax:    | Uharge:            |           | \$U.UU<br>\$30.00      |
| ₽        | 3     |        |      | 1 18-Aug- | 2015      | RCH      | Room C     | harge    |            | \$200.00        | \$30.    | 00 \$2    | 30.00       |               | Tatal            |                    | _         | A00.00                 |
|          |       | _      |      | 20-Aug-   | 2015-03   | VISA     | Uheck-l    | Jut (Pay | ment: VI   | -\$345.00       | \$0.     | 00 -\$3   | 45.00       |               | i otal:          |                    |           | \$230.00               |
| ┢        |       |        |      | 31-Aug-   | 2015 03   | VISA     | Visa       |          |            | \$115.00        | \$0.     | 00 \$1    | 15.00       |               | Credite          | s:                 |           | -\$230.00              |
|          |       |        |      |           |           |          |            |          |            |                 |          |           |             |               | Balano           | ce:                |           | \$0.00                 |
|          |       |        |      |           |           |          |            |          |            |                 |          |           |             |               | Credit<br>Availa | Limit:<br>ble Crea | dit:      | \$445.00<br>\$445.00   |
|          |       |        |      |           |           |          |            |          |            | -\$30.00        | \$30.    | 00        | \$0.00      | <u>&gt;</u> * | ● No             | W                  |           | 🔵 Stay                 |
|          | Gu    | est Ir | nfo  | Fo        | lio       |          |            |          |            |                 |          |           |             |               |                  |                    |           |                        |

### **Cancelled Reservations with a Balance**

In this example, a reservation for Holly Bishop was cancelled, but left carrying a balance. The balance could be due to a Deposit that was taken at some point. If so, there are two possible fixes. Which fix to use will depend on a property's specific cancellation policy and period:

- 1. Refund the deposit back to the Guest
- 2. Post a Cancellation Fee to balance the deposit

There is one other possible situation, which is that a Cancellation Fee was applied at the time of the cancellation, but no corresponding payment was taken. Again, this would depend on a property's specific cancellation policy and period, and in all cases will need to be investigated before any corrective action to the folio is taken.

#### Unbalanced Folios 28-Aug-2014 - 28-Aug-2015

| Res ID | Room #    | Guest         | Date In Date Out | Balance   |
|--------|-----------|---------------|------------------|-----------|
| 1377   | 106       | Smith, Kelly  | 18-Aug-2015      | -\$115.00 |
| 1399   | cancelled | Bishop, Holly | 28-Aug-2015      | -\$383.33 |
|        |           |               |                  | -\$498.33 |

Upon reviewing the folio, the reservation in question has a Visa deposit posted to it. Based on the time of the reservation and when the cancellation policy comes into effect, we need to decide whether to refund the deposit, or post a cancellation fee.

| -   | Front Desi | < Transaction              | ns Reserv                          | vations Reports                            | s System Confi                                 | iguration                     | Operations                                   | Export/Impo                              | ort Searc             | h Help                                                     |                                                                                                    |
|-----|------------|----------------------------|------------------------------------|--------------------------------------------|------------------------------------------------|-------------------------------|----------------------------------------------|------------------------------------------|-----------------------|------------------------------------------------------------|----------------------------------------------------------------------------------------------------|
|     | 1          | <u></u>                    |                                    |                                            |                                                |                               | 1                                            |                                          |                       |                                                            |                                                                                                    |
|     | Walk-In    | New Hes. Room Type N CVK B | Heinstate<br>lame<br>lishop, Holly | Heservation<br>Date In<br>28-Aug-20        | Dontrimation Lau<br>Date Out<br>15 31-Aug-2015 | Iest Folio F<br>ResID<br>1399 | <sup>2</sup> ost Lharges<br>Rate<br>\$333.33 | Post Payment<br>Rate code<br>*Best Avail | t<br>Adlt Chid<br>2 0 | Cancel# A<br>38752                                         | In House<br>Arrivals<br>Departures<br>Reservations<br>Checked Out<br>No Shows<br>Cancelled<br>Wait List |
| 0-4 | All Folios | Date <                     | DCode                              | Refres     Description     Reservation Dep | h Select<br>Amou<br>osit: VIS\$                | Move<br>nt Tax<br>383.33      | Tota<br>\$0.00                               | l Vou<br>\$383.33                        | cher ^                | Sun<br>Room Charge:<br>Other Charge:<br>Tax:<br>Total:     | 1mary<br>\$0.00<br>\$0.00<br>\$0.00<br>\$0.00                                                           |
|     |            |                            |                                    |                                            |                                                | 202.22                        | *0.00                                        | 4282.22                                  |                       | Credits:<br>Balance:<br>Credit Limit:<br>Available Credit: | -\$383,33<br>-\$383,33<br>\$0,00<br>\$383,33                                                            |
| <   |            |                            |                                    |                                            | -\$3                                           | 183.33                        | \$0.00 -                                     | \$383.33                                 | <u> </u>              | Now                                                        | 🔿 Stay                                                                                                  |
|     | -          |                            |                                    |                                            |                                                |                               |                                              |                                          |                       |                                                            |                                                                                                    |

Using the Activity Log, (**Operations > Activity Log**) search for the Res ID to bring up the reservation's details.

Here we can see when the Reservation was cancelled, and by whom. Based on this information, the reservation was cancelled on the same day as the Arrival. The policy in effect at this property outlines that reservations cancelled within 24 hours of arrival time will be subject a cancellation fee equal to one night's accommodation. According to this, we must post the cancellation fee to offset the deposit on file.

When a Cancellation Policy is properly configured in the PMS, the system should prompt to post the Cancellation Fee at the time the reservation is cancelled, however it is possible to opt out of this and dismiss that auto-prompt. Based on certain circumstances with some reservations, a manager may make an exception to the cancellation rule and waive the fee. If the situation is unclear on whether to post a fee or process a refund, it may be best to follow up with the person that initially cancelled the reservation, to ensure all the details are clear.

| •                    | A                     | ctivity Log |           |       | × |
|----------------------|-----------------------|-------------|-----------|-------|---|
| Res ID 1399          | OR User               | Show        | Print     |       |   |
| Date And Time        | Action                | Parameters  | User      | ResID | ^ |
| 28-Aug-2015 04:33 PM | Create/Modify Res (1) | Ŧ           | RSI ADMIN | 1399  |   |
| 28-Aug-2015 04:34 PM | Create/Modify Res (1) | Ŧ           | RSI ADMIN | 1399  |   |
| 28-Aug-2015 04:35 PM | Cancel Res            | +           | RSLADMIN  | 1399  |   |
|                      |                       |             |           |       | ~ |

In this example we are going to post the Cancellation Fee, as it was found the agent that cancelled this reservation made a mistake and did not post it.

- 1. Click "Post Charges"
- 2. Ensure the **Code** and **Amount** fields are correct (**Code** names may vary based on a property's specific configuration)
- 3. Click "OK / Exit"

|                                                                                                    | ts System Conliga                                                         | iration Operations                                                                         | Export/Import Search Help    |                                                                                              |
|----------------------------------------------------------------------------------------------------|---------------------------------------------------------------------------|--------------------------------------------------------------------------------------------|------------------------------|----------------------------------------------------------------------------------------------|
| 🚺 🕐 🔔                                                                                                    |                                                                           |                                                                                            |                              |                                                                                              |
| Walk-In New Res. Reinstate Reservation                                                                                                    | Confirmation Gues                                                         | st Folio Post Charges                                                                      | Post Payment                 |                                                                                              |
| 🕵 😅 🖹 Room Type Name 🛛 🕎 Date In                                                                                                    | Date Out F                                                                | ResID Rate                                                                                 | Rate code Adlt Child Cancel# | In House                                                                                     |
| 🕨 😅 CVK Bishop, Holly 28-Aug-20                                                                                                    | 015 31-Aug-2015                                                           | 1399 \$333.33                                                                              | *Best Avail 2 0 38752        | Arrivals                                                                                     |
|                                                                                                    |                                                                           | 1                                                                                          |                              | Departures                                                                                   |
|                                                                                                    |                                                                           |                                                                                            |                              | Reservations                                                                                 |
|                                                                                                    |                                                                           | Cha                                                                                        | rges 🏼                       | Lhecked Uut                                                                                  |
|                                                                                                    | Guest                                                                     | <b>B</b> <sup>1</sup> <b>I I</b>                                                           |                              | No shows                                                                                     |
|                                                                                                    | Guest Name<br>Besid                                                       | Bishop, Holly<br>1399                                                                      | Inn ID 1411140001            | Wait List                                                                                    |
|                                                                                                    | Date In                                                                   | 28-Aug-2015                                                                                |                              |                                                                                              |
|                                                                                                    | Date Out                                                                  | 31-Aug-2015                                                                                |                              |                                                                                              |
| 0 - All Folios                                                                                                    | sk Charge                                                                 |                                                                                            |                              | nmary                                                                                        |
|                                                                                                    |                                                                           |                                                                                            |                              | +0 00                                                                                        |
|                                                                                                    | - Ealier                                                                  | 1 Hally Dishap                                                                             |                              | +0.00                                                                                        |
| 🔇 🗇 # Date 📀 TCode Description                                                                                                    | Folio:                                                                    | 1 - Holly Bishop                                                                           |                              | \$0.00                                                                                       |
| Image: Weight of the second second        | Folio:<br>Code:                                                           | 1 - Holly Bishop<br>CANCEL                                                                 |                              | \$0.00<br>\$0.00<br>\$0.00                                                                   |
| Image: Weight of the second second | Code:<br>Reference:                                                       | 1 - Holly Bishop<br>CANCEL<br>Cancellation Fee                                             |                              | \$0.00<br>\$0.00<br>\$0.00<br>\$0.00                                                         |
| Image: Weight of the second second | Folio:<br>Code:<br>Reference:<br>Amount:                                  | 1 - Holly Bishop<br>CANCEL<br>Cancellation Fee<br>333.33                                   |                              | \$0.00<br>\$0.00<br>\$0.00<br>\$0.00<br>-\$383.33                                            |
| Image: Weight of the second second secon  | Folio:<br>Code:<br>Reference:<br>Amount:<br>Taxes:                        | 1 - Holly Bishop<br>CANCEL<br>Cancellation Fee<br>333.33<br>50.00                          |                              | \$0.00<br>\$0.00<br>\$0.00<br>\$0.00<br>-\$383.33<br>-\$383.33                               |
| Image: Weight of the second structure     Date     Image: Weight of the second structure       Image: Weight of the second structure     1     28-Aug-2015 04     VISA     Reservation Dep                                                                                                    | Folio:<br>Code:<br>Reference:<br>Amount:<br>Taxes:<br>Total:              | 1 - Holly Bishop<br>CANCEL<br>Cancellation Fee<br>333.33<br>50.00<br>383.33                | Voucher:                     | \$0.00<br>\$0.00<br>\$0.00<br>\$0.00<br>-\$383.33<br>-\$383.33<br>\$0.00                     |
| Image: Weight of the second state of the second state of the second s | Folio:<br>Code:<br>Reference:<br>Amount:<br>Taxes:<br>Total:              | 1 - Holly Bishop       CANCEL       Cancellation Fee       333.33       50.00       383.33 | Voucher:                     | \$0.00<br>\$0.00<br>\$0.00<br>\$0.00<br>\$0.00<br>\$383.33<br>\$0.00<br>\$383.33             |
| Image: Weight of the second state of the second state of the second s | Folio:<br>Code:<br>Reference:<br>Amount:<br>Taxes:<br>Total:              | 1 - Holly Bishop       CANCEL       Cancellation Fee       333.33       50.00       383.33 | Voucher:                     | \$0.00<br>\$0.00<br>\$0.00<br>\$0.00<br>\$383.33<br>\$0.00<br>\$383.33                       |
| Image: Weight of the second state of the second state of the second s | Folio:<br>Code:<br>Reference:<br>Amount:<br>Taxes:<br>Total:              | 1 - Holly Bishop<br>CANCEL<br>Cancellation Fee<br>333.33<br>50.00<br>383.33                | Voucher:                     | \$0.00<br>\$0.00<br>\$0.00<br>\$0.00<br>\$383.33<br>\$0.00<br>\$383.33                       |
| Date OTCode Description                                                                                                    | Folio:<br>Code:<br>Reference:<br>Amount:<br>Taxes:<br>Total:<br>OK / Exit | 1 - Holly Bishop<br>CANCEL<br>Cancellation Fee<br>333.33<br>50.00<br>383.33<br>0K / New    | Voucher:                     | \$0.00<br>\$0.00<br>\$0.00<br>\$0.00<br>\$383.33<br>\$0.00<br>\$383.33<br>\$0.00<br>\$383.33 |
| Image: Weight of the second second | Folio:<br>Code:<br>Reference:<br>Amount:<br>Taxes:<br>Total:<br>OK / Exit | 1 - Holly Bishop<br>CANCEL<br>Cancellation Fee<br>333.33<br>50.00<br>383.33<br>0K / New    | Voucher:                     | \$0.00<br>\$0.00<br>\$0.00<br>\$0.00<br>\$383.33<br>\$0.00<br>\$383.33<br>\$0.00<br>\$383.33 |

Once the posting is complete, review the folio to ensure it is back to a zero balance.

| -     | Front Des | k Transaction    | ns Reser              | vations Repo       | orts System  | n Configuration | n Operal           | tions Expo              | rt/Import          | Searc  | h Help           |                |                             |
|-------|-----------|------------------|-----------------------|--------------------|--------------|-----------------|--------------------|-------------------------|--------------------|--------|------------------|----------------|-----------------------------|
|       | 1         | 6                |                       | <u> </u>           | <u>_</u>     | <u> </u>        | I 👰                |                         |                    |        |                  |                |                             |
|       | Walk-In   | New Res.         | Reinstate             | Reservation        | Confirmation | Guest Fol       | io Post Ch         | arges Post P.           | ayment             |        |                  |                |                             |
| ₽     | 0 B       | Room Type N      | lame<br>lishon, Holly | Date In<br>28-Aug- | Date 0       | ut ResiD        | ) Rate<br>1399 \$3 | Rate c<br>33.33 *Best A | ode Adlt<br>vail 2 | Chid ( | Cancel#<br>38752 | ^              | In House<br>Arrivals        |
| -     | -         | U.K.             | nonop, nong           | Loting             |              |                 | 40                 |                         |                    |        | 00102            |                | Departures                  |
|       |           |                  |                       |                    |              |                 |                    |                         |                    |        |                  |                | Reservations<br>Checked Out |
|       |           |                  |                       |                    |              |                 |                    |                         |                    |        |                  |                | No Shows                    |
|       |           |                  |                       |                    |              |                 |                    |                         |                    |        |                  |                | Cancelled                   |
|       |           |                  |                       |                    |              |                 |                    |                         |                    |        |                  |                | Wait List                   |
|       |           |                  |                       |                    |              |                 |                    |                         |                    |        |                  | ¥              |                             |
| 0 · A | II Folios |                  |                       | ▼ Refr             | resh Select  | t Move          |                    |                         |                    |        | Boom Ch          | Sumr<br>arge:  | nary<br><b>\$0 00</b>       |
|       | )@#       | Date 🔇           | TCode                 | Description        | A            | mount           | Tax                | Total                   | Vouche             | r 🔺    | Other Cha        | arge:          | \$333.33                    |
| Þ     |           | 1 28-Aug-2015 04 | 4 VISA                | Reservation D      | eposit: VIS  | -\$383.33       | \$0.00             | -\$383.33               |                    |        | Tax:             |                | \$50.00                     |
| μ.    |           | 1 31-Aug-2015 04 | 4 CANC                | Cancellation F     | ee           | \$333.33        | \$50.00            | \$383.33                |                    | - 1    | Total:           |                | \$383.33                    |
|       |           |                  |                       |                    |              |                 |                    |                         |                    |        | Credits:         |                | -\$383.33                   |
|       |           |                  |                       |                    |              |                 |                    |                         |                    |        | Balance:         |                | \$0.00                      |
|       |           |                  |                       |                    |              |                 |                    |                         |                    |        | Credit Lim       | it:<br>Credit: | \$0.00<br>\$0.00            |
|       |           |                  |                       |                    |              |                 |                    |                         |                    |        | Araliabic        | orodit.        | 40.00                       |
|       |           |                  |                       |                    |              | ¢50.00          | ¢E0.00             | ¢0.00                   | 1                  |        |                  |                |                             |
|       |           |                  |                       |                    |              | -\$00.00        | \$30.00            | \$0.00                  |                    | _ *    | Now              |                | Stay                        |
| <     |           |                  |                       |                    |              |                 |                    |                         |                    | >      | _                |                | - ·                         |

## **Final Check**

When all Unbalanced Folios have been cleared, run the report once more (**Reports > Audits > Unbalanced Folios**). If all folios are back in balance, the following message should appear.

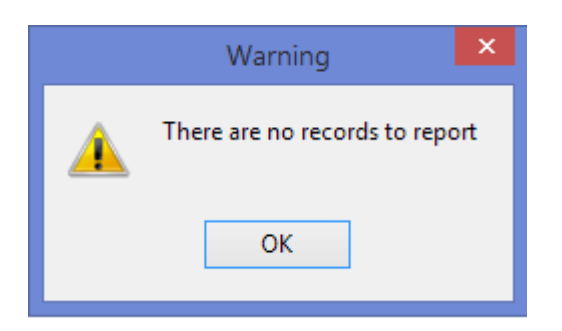